# 携帯ポータル

操作マニュアル

## 大阪国際大学

## ・目次

はじめに

| 1 | ログイン・ログアウト             | 2 -    |
|---|------------------------|--------|
|   | 1-1 ログインする             | 3 -    |
|   | 1-2 ログアウトする            | 7 -    |
| 2 | メニュー                   | 8 -    |
| 3 | 緊急情報                   | 9 -    |
|   | 3-1 緊急情報を参照する          | 9-     |
|   | 3-2 「既読・すべて」の緊急情報を参照する | - 13 - |
| 4 | 休講情報                   | 16 -   |
|   | 4-1 休講情報を参照する          | - 16 - |
|   | 4-2 「既読・すべて」の休講情報を参照する | - 21 - |
| 5 | 不合格情報                  | 23 -   |
| 6 | アンケート                  | 25 -   |
| 7 | 登録情報変更                 | 28 -   |

## 1 ログイン・ログアウト

学内情報 BBS へのログインを行います。

| ■ログイン画面                                                                                                    |
|----------------------------------------------------------------------------------------------------|
| 大阪国際大学                                                                                                    |
| 学内情報BBSでは <mark>緊急情報・休講</mark><br><mark>情報・合否結果</mark> を参照できま<br>す。初回ログイン時はメールアド<br>レスの登録が必要です。                        |
| ログイン                                                                                                    |
| ログイン ID<br>パスワード<br>ログイン                                                                                               |
| 携帯固有番号でログイン                                                                                                    |
| かんたんログイン                                                                                                    |
| ※かんたんゆ <sup>*</sup> わとは・・・・<br>携帯端末の個体識別番号を利用して、<br>毎回パスワードを入力しなくてもゆ゙わで<br>きる機能です。<br>設定は通常ログわ後、[登録情報変更]<br>から行ってください。 |
| 大阪国際大学<br>″GLOBAL MIND″ is the spirit of OIU<br>& OIC                                                                  |

- 1-1 ログインする
  - (1) 初回ログイン初回アクセス時は、メールアドレスを登録する必要があります。
    - 1) ログイン ID とパスワードを入力し、[ログイン]ボタンを押下します。

| ログイン<br>ログインID<br>パスワード | ID とパスワードを入力し<br>[ログイン]ボタンを押下。 |
|-------------------------|--------------------------------|
|                         |                                |

2)初期設定画面へ移動します。
 携帯メールアドレスを入力し[送信]ボタンを押下します。

| 大阪国際大学短期大学部                                                                          |
|--------------------------------------------------------------------------------------|
| 初期設定                                                                                 |
| メールアドレス登録                                                                            |
| 携帯メールアドレスを入力して送信ボタンを                                                                 |
| 押してください。                                                                             |
|                                                                                      |
| 携帯メールアドレス                                                                            |
| 携帯メールアトンス<br>hoge@docomo.ne.jp                                                       |
| 携帯メールアト、レス<br>hoge@docomo.ne.jp<br>送信                                                |
| 携帯メールアト、レス<br>hoge@docomo.ne.jp<br>送信                                                |
| 携帯メールアドレス<br>hoge@docomo.ne.jp<br>送信<br><br>大阪国際大学                                   |
| 携帯メールアトンス<br>hoge@docomo.ne.jp<br>送信<br>大阪国際大学<br>~GLOBAL MIND~ is the spirit of OIU |

3) 初期設定送信画面へ移動します。

入力したメールアドレスに「メールアドレス仮登録確認メール」が送信されます。

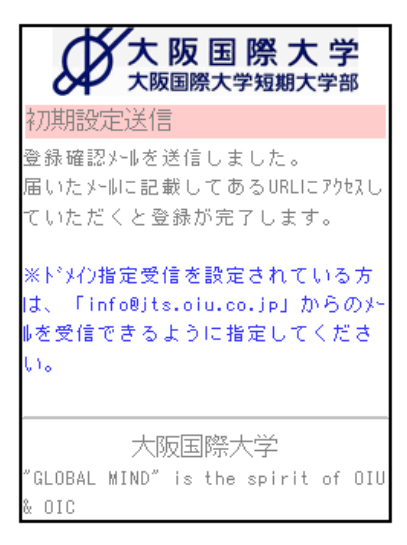

4) 届いたメールの URL にアクセスし、本登録を行います。
 下記画面へアクセスされます。

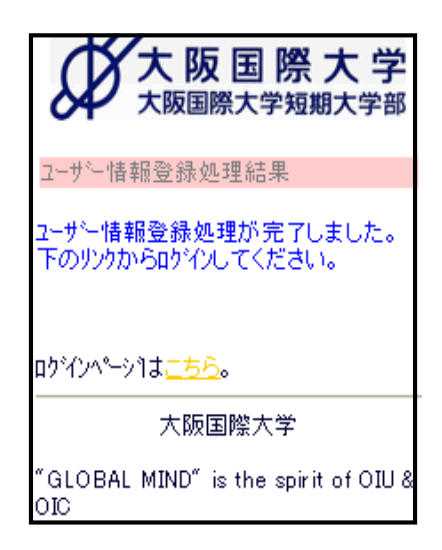

- 5) 「ログインページはこちら」リンクから再度ログインを行います。
- (2) 通常ログイン

ログインは「ログイン ID とパスワードでログインする方法」と「かんたんログイン」が あります。 ログイン ID とパスワードでログインする。
 ①ログイン ID とパスワードを入力します。

②[ログイン]ボタンを押下します。

③ログインの認証が成功すると、学内情報 BBS メニューへ移動します。

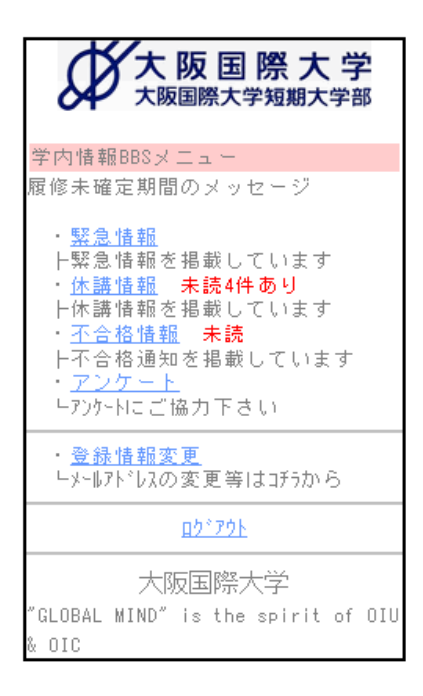

- 2)かんたんログインでログインする。
   かんたんログインは、携帯固有番号でログイン認証する方法です。
   かんたんログインをするためには別途、携帯固有番号の登録が必要です。
   ※携帯固有番号の登録は、「7 登録情報変更」参照。
  - ①「携帯固有番号でログイン」の[かんたんログイン]ボタンを押下します。

| 押下                                |  |
|-----------------------------------|--|
| 携帯固有番号でログイン                       |  |
| かんたんログイン                          |  |
| ※ かんた んゆがわとは・・・・                  |  |
| 携帯端末の個体識別番号を利用して、                 |  |
| 毎回パスワードを入力しなくてもロヴインで              |  |
| きる機能です。                           |  |
| 設定は週常10~70後、1登録情報変更」<br>から行ってください |  |
| N'9115 CN/CGVI0                   |  |

※ドコモの場合、下記のメッセージが表示されますので[OK]ボタンを押下します。

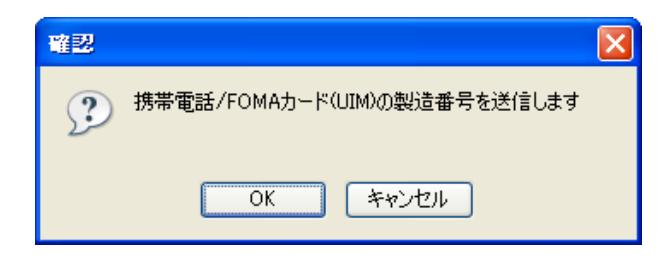

②かんたんログインの認証が成功すると、学内情報 BBS メニューへ移動します。

| 大阪国際大学短期大学部                                                                                                    |
|----------------------------------------------------------------------------------------------------|
| 学内情報BBSメニュー                                                                                                    |
| 履修未確定期間のメッセージ                                                                                                    |
| ・ <u>緊急情報</u><br>ト緊急情報を掲載しています<br>・ <u>休講情報</u> 未読4件あり<br>ト休講情報を掲載しています<br>・ <u>不合格情報</u> 未読<br>ト不合格通知を掲載しています<br>・ <u>アンケート</u><br>LP20ケート |
| ・ <u>登録情報変更</u><br>└メールアドレスの変更等はコチラから                                                                                                    |
| <u> በታችፖሳት</u>                                                                                                    |
| 大阪国際大学                                                                                                    |
| "GLOBAL MIND" is the spirit of OIU                                                                                                    |
| & OIC                                                                                                    |

#### 1-2 ログアウトする

(1) ログアウトは各ページの「ログアウト」リンクから行います。

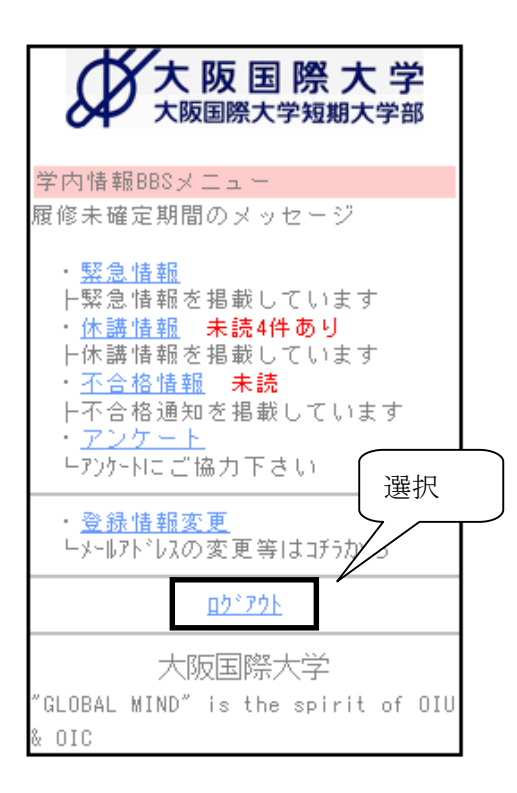

(2) ログアウト後はログインページに移動します。

| 大阪国際大学短期大学部                                                                                     |
|-------------------------------------------------------------------------------------------------|
| 学内情報BBSでは <mark>緊急情報・休講</mark><br><mark>情報・合否結果</mark> を参照できま<br>す。初回ログイン時はメールアド<br>レスの登録が必要です。 |
| ログイン                                                                                            |
| ログインID                                                                                          |

#### 2 メニュー

各情報の参照はメニュー画面のリンクから行います。

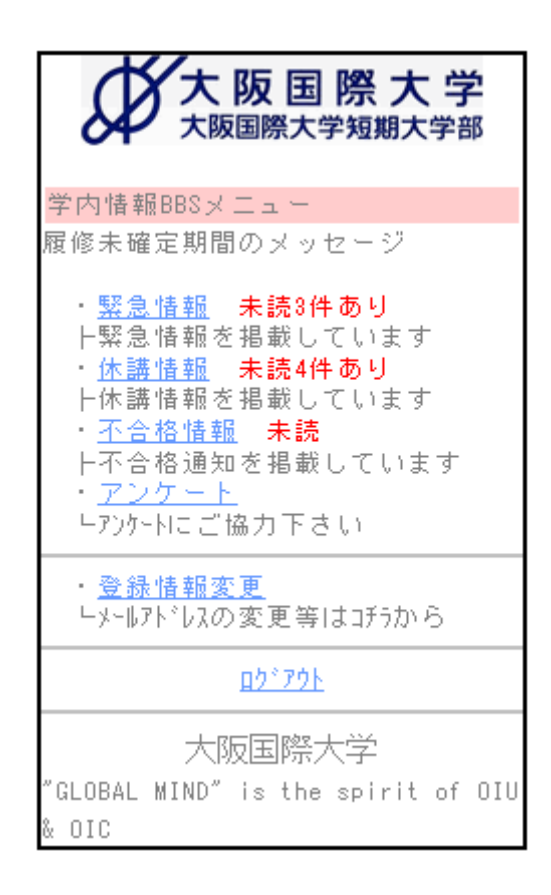

(1) 緊急情報

緊急情報を掲載しています。 未読の緊急情報がある場合、メニューに「未読○件あり」と表示されます。

(2) 休講情報

休講情報を掲載しています。 未読の休講情報がある場合、メニューに「未読○件あり」と表示されます。

(3) 不合格情報
 不合格情報を掲載しています。
 未読の場合、メニューに「未読」と表示されます。

- (4) アンケート
   アンケートリンクは、ログイン時に実施しているアンケートがある場合にのみ。
   表示されます。
   アンケートに回答するとメニュー画面からアンケートは表示されなくなります。
- (5) 登録情報変更メールアドレスの変更や、かんたんログインなどを設定します。携帯変更時等はこのメニューから登録情報の変更を行います。
- (6) ログアウト学内情報 BBS からログアウトします。

## 3 緊急情報

#### 3-1 緊急情報を参照する

(1) 緊急情報の参照はメニュー画面の『緊急情報』リンクより行います。

| 大阪国際大学短期大学部                                                                                                    |  |
|----------------------------------------------------------------------------------------------------|--|
| 学内情報BBSメニュー<br>履修未確定期間のメッ                                                                                                    |  |
| <ul> <li>・<u>緊急情報</u></li> <li>未読3件あり</li> <li>ト緊急情報を掲載しています</li> <li>・<u>休講情報</u></li> <li>未読4件あり</li> <li>ト休講情報を掲載しています</li> <li>・<u>不合格情報</u></li> <li>未読</li> <li>ト不合格通知を掲載しています</li> <li>・<u>アンケート</u></li> <li>トアンケート</li> </ul> |  |
| ・ <u>登録情報変更</u><br>└メールアドレスの変更等はコチラから                                                                                                    |  |
| <u> በታ*ፖሳኑ</u>                                                                                                    |  |
| 大阪国際大学<br>"GLOBAL MIND" is the spirit of OIU<br>& OIC                                                                                                    |  |
| - 9 -                                                                                                    |  |

(2) 緊急情報一覧画面へ移動します。

ページ移動先は未読の緊急情報一覧画面です。

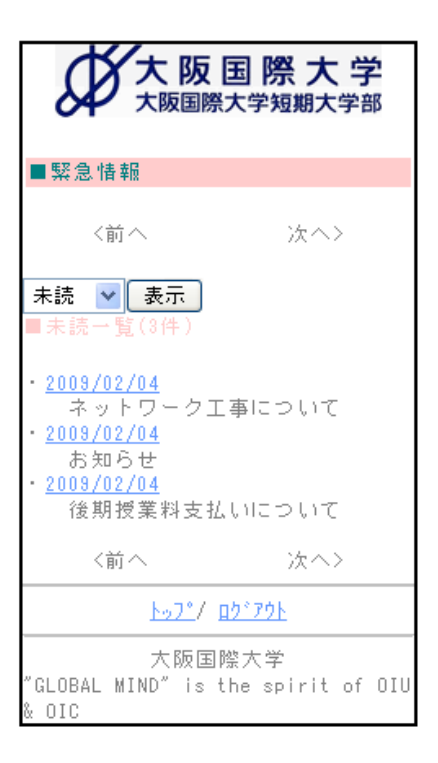

(3) 『日付』のリンクを選択し、緊急情報の詳細を参照します。

| 大阪国                                   | [ 国 際 大 学<br><sup>際大学短期大学部</sup> |
|---------------------------------------|----------------------------------|
| ■緊急情報                                 |                                  |
| 〈前へ                                   | 選択                               |
| <b>木読 ⊻ 表示</b><br>■未読→覧(3件)           |                                  |
| ・ <u>2009/02/04</u><br>サーナ・フーク        | 工事について                           |
| お知らせ<br>・ <u>2009/02/04</u><br>後期授業料支 | 払いについて                           |
| 〈前へ                                   | 次へ>                              |
| <u> 197°</u> /                        | <u> በታ፣ ፖሳት</u>                  |
| 大阪區<br>″GLOBAL MIND″ is<br>& OIC      | 国際大学<br>the spirit of OI         |

(4) 緊急情報の詳細画面に移動します。

大阪国際大学 大阪国際大学短期大学部 ◆ネットワーク工事について 2009年3月1日 午後5時~午後7時 2 ネットワーク工事を行います。 その時間帯は学外ホームページ閲覧、 メール送受信が断続的に停止いたしま す。 3 公開開始日 2009/02/13 4 変更日 2009/02/13 掲載期日 2009/02/20 5 周知対象 国際コミュニケーション 6 学部 (7) (8) (9) <u>トップ\*/ 戻る/ ロ\*アウト</u> 大阪国際大学 "GLOBAL MIND" is the spirit of OIU OIC

- 表題
   緊急情報の表題
- 内容
   緊急情報の詳細
- ③ 公開開始日 緊急情報の公開開始日
- ④ 変更日緊急情報の内容等が変更された日付
- ⑤ 掲載期日

緊急情報の公開終了日

- ⑥ 周知対象緊急情報の配信先
- 『トップ』リンク メニュー画面へ移動します。
- ⑧ 『戻る』リンク 緊急情報一覧画面へ戻ります。
- ⑨ 『ログアウト』リンク学内情報 BBS からログアウトします。
- (5) 参照後、『戻る』リンク、もしくは携帯端末の[戻る]ボタンを押下します。
- (6) 未読の緊急情報一覧へ移動します。

| 大阪国際大学<br>大阪国際大学短期大学部                                              |
|--------------------------------------------------------------------|
| ■緊急情報                                                              |
| 〈前へ 次へ〉                                                            |
| <b>未読 ▼ 表示</b><br>■未読一覧(2件)                                        |
| ・ <u>2009/02/04</u><br>お知らせ<br>・ <u>2009/02/04</u><br>後期授業料支払いについて |
| 〈前へ 次へ〉                                                            |
| <u>トッフ゜</u> / <u>ロク゜アウト</u>                                        |
| 大阪国際大学<br>"GLOBAL MIND" is the spirit of OIU<br>& OIC              |

- ※ 参照した緊急情報は表示されません。
- ※ メニューに戻る際は[トップ]リンクを選択します。

#### 3-2 「既読・すべて」の緊急情報を参照する

(1)「3-1 緊急情報を参照する」、(1)(2)と同様の操作で緊急情報一覧画面へ移動し ます。

| 大阪国際大                                                          | · 学短期大学部              |
|----------------------------------------------------------------|-----------------------|
| ■緊急情報                                                          |                       |
| 〈前へ                                                            | 次へ>                   |
| <b>未読 ▼ 表示</b><br>■未読一覧(2件)                                    |                       |
| ・ <u>2009/02/04</u><br>お知らせ<br>・ <u>2009/02/04</u><br>後期授業料支払い | ルコントマ                 |
| 〈前へ                                                            | 次へ>                   |
| <u>איז"/ באיז</u>                                              | <u>*79</u>            |
| 大阪国際<br>″GLOBAL MIND″ is th<br>& OIC                           | 大学<br>e spirit of OIU |

(2) 画面上部のリストボックスから「既読」もしくは「すべて」を選択します。

|   | 大阪国際大学短期大学部                                                                  |
|---|------------------------------------------------------------------------------|
|   | ■緊急情報                                                                        |
| < | <前へ 次へ><br>未読 ▼ 表示<br>すべて (2件)<br>株読<br>のからせ<br>・ 2003/02/04<br>後期授業料支払いについて |
|   | 〈前へ 次へ〉                                                                      |
|   | <u>トッフ゜</u> / <u>ロク゛アウト</u>                                                  |
|   | 大阪国際大学<br>"GLOBAL MIND" is the spirit of OIU<br>& OIC                        |

(3) [表示]ボタンを押下します。

| 大阪国際大学<br>大阪国際大学短期大学部                                 |  |
|-------------------------------------------------------|--|
| ■緊急情報                                                 |  |
|                                                       |  |
| 既読 🖌 表示                                               |  |
| ■未読一見 \$* \$* >                                       |  |
| ・ <u>2009/02/04</u><br>お知らせ                           |  |
| · 2009/02/04                                          |  |
| 後期授業料支払いについて                                          |  |
| 〈前へ 次へ〉                                               |  |
| <u>ትቃን</u> ግ/ <u>ወታዮንታት</u>                           |  |
| 大阪国際大学<br>"GLOBAL MIND" is the spirit of OIU<br>& OIC |  |

(3) 指定した緊急情報が表示されます。

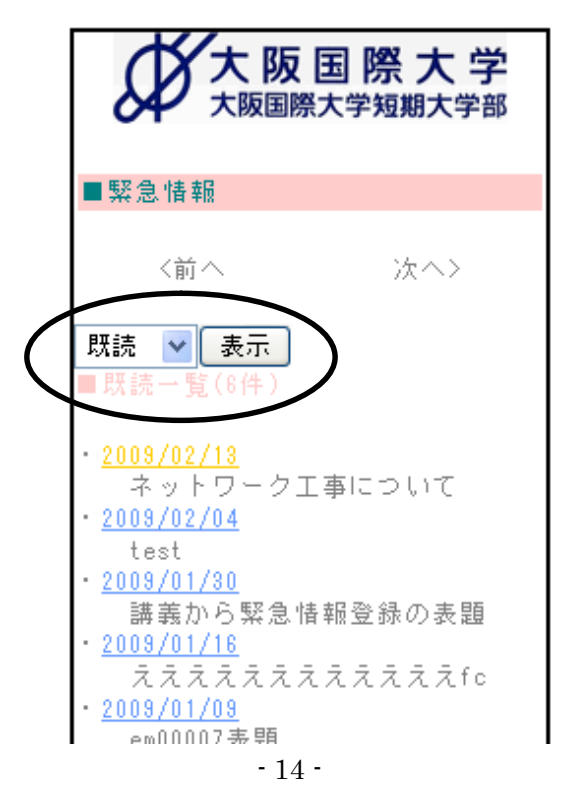

(4) 一覧画面の表示最大件数は10件です。

10件以上の情報がある場合は『前へ 次へ』リンクでページを変更します。

| 大阪国際大学短期大学部                                                                                                    |
|----------------------------------------------------------------------------------------------------|
| ■緊急情報                                                                                                    |
| (前へ) 法へ)                                                                                                    |
| すべて ▼ 表示<br>■緊急情報一覧(12件)                                                                                                    |
| ・ <u>2009/02/18</u><br>ネットワーク工事について<br>・ <u>2009/02/04</u><br>test<br>・ <u>2009/02/04</u><br>お知らせ<br>・ <u>2009/02/04</u>                                                          |
| 後期授業料支払いについて<br>• <u>2009/01/30</u><br>講義から緊急情報登録の表題<br>• <u>2009/01/16</u><br>えええええええええええた<br>• <u>2009/01/09</u><br>テスト緊急情報<br>• <u>2009/01/09</u><br>em00007表題<br>• 2009/01/03 |
| 緊急情報12件目       · 2008/01/01       緊急情報表題       (前へ)                                                                                                    |
| <u>トップ*</u> / <u>ロケ*アウト</u>                                                                                                    |
| 大阪国際大学<br>"GLOBAL MIND" is the spirit of OIU<br>& OIC                                                                                                    |

## 4 休講情報

#### 4-1 休講情報を参照する

(1)休講情報の参照はメニュー画面の『休講情報』リンクより行います。

| 大阪国際大学短期大学部                                                                                                    |
|----------------------------------------------------------------------------------------------------|
| 学内情報BBSメニュー                                                                                                    |
| 履修未確定期間の選択                                                                                                    |
| -  -  -  -  -  -  -  -  -  -  -  -  -                                                                                             |
| F体講情報を掲載しています <ul> <li>・<u>不合格情報</u></li> <li>未読</li> <li>ト不合格通知を掲載しています</li> <li>・<u>アンケート</u></li> <li>└アンケートにご協力下さい</li> </ul> |
| ・ <u>登録情報変更</u><br>ーメールアドレスの変更等はコチラから                                                                                             |
| <u> በታ*ፖሳት</u>                                                                                                    |
| 大阪国際大学<br>″GLOBAL MIND″ is the spirit of OIU                                                                                      |
| ά UIC                                                                                                    |
|                                                                                                    |

- (1) 休講情報一覧画面へ移動します。
  - ページ移動先は<u>未読</u>の休講情報一覧画面です。

| 大阪日際                                                                         | 国 際大学                 |
|------------------------------------------------------------------------------|-----------------------|
| ■休講情報                                                                        |                       |
| <前へ<br><b>未読 ♥ 表示</b><br>■未読一覧(4件)                                           | 次へ>                   |
| ・ <u>2009/03/27(金)</u><br>コミュニケーショ<br>ケーション学V)<br>(山田 太郎_)<br>あああああああ<br>あああ | <u>1時限</u><br>ン論(コミュニ |

| 大阪国際大                                                                                                    | ] <b>際 大 学</b><br>学短期大学部 |
|----------------------------------------------------------------------------------------------------|--------------------------|
| ■休講情報                                                                                                    |                          |
| 〈前へ                                                                                                    | 次へ>                      |
| <b>未読 ▼ 表示</b><br>■未読一覧(4件)                                                                                                    | 選択                       |
| 2009/03/27(金) 1<br>コーニーケーション学V)<br>(山田 太郎_)<br>ABCABCABCABC<br>・2009/03/27(金) 1<br>コミュニケーション<br>ケーション学V)<br>(山田 花子_)<br>ABCABCABCABCABC | 時限<br>論(コミュニ<br>論(コミュニ   |

(3) 『日付』のリンクを選択し、休講情報の詳細を参照します。

(4)休講情報の詳細画面に移動します。

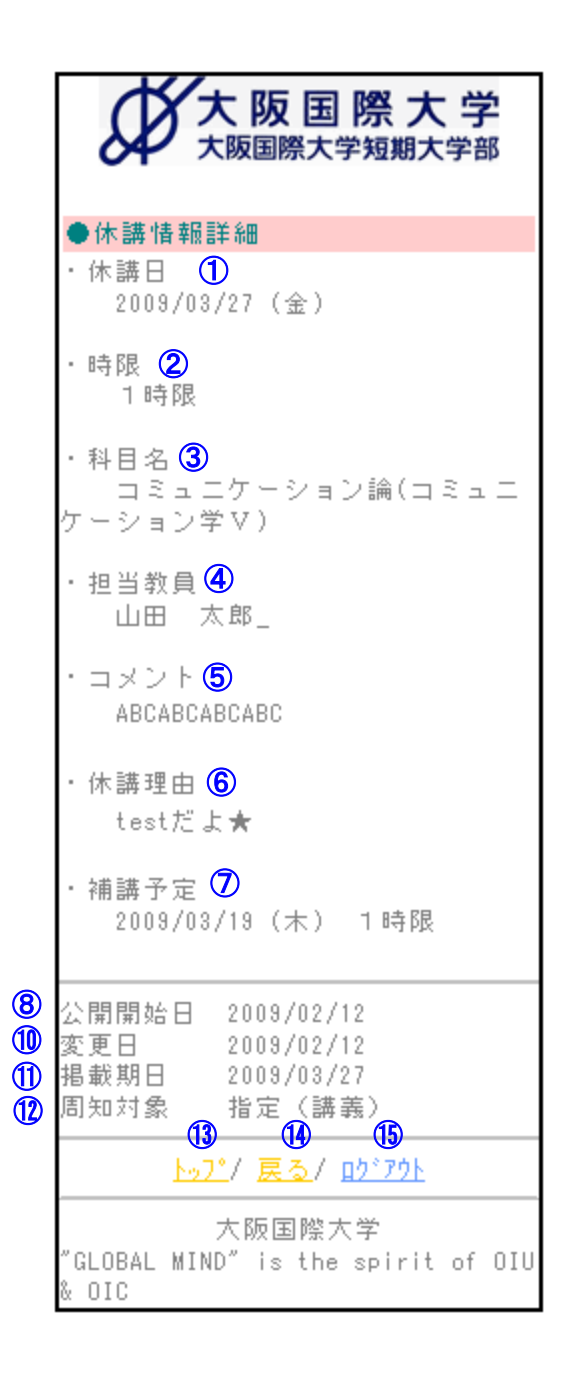

#### ①休講日

#### ②時限

休講する時限

#### ③科目名

休講する科目

④担当教員休講する科目の担当教員

(5)コメント

講師情報などの備考

⑥休講理由

休講の理由

⑦補講予定

補講授業日と時限 未定の場合は「未定」と表示

⑧公開開始日緊急情報の公開開始日

⑨変更日緊急情報の内容等が変更された日付

⑩掲載期日緊急情報の公開終了日

- 周知対象
   緊急情報の配信先
- ②『トップ』リンクメニュー画面へ移動します。
- ③『戻る』リンク緊急情報一覧画面へ戻ります。
- ④ 『ログアウト』リンク学内情報 BBS からログアウトします。

(5)参照後、『戻る』リンク、もしくは携帯端末の[戻る]ボタンを押下します。

(6) 未読の休講情報一覧へページ移動します。

| 大阪国際                                                                                      | 国 際大学                 |
|-------------------------------------------------------------------------------------------|-----------------------|
| ■休講情報                                                                                     |                       |
| 〈前へ                                                                                       | 次へ〉                   |
| 未読 🔽 表示                                                                                   |                       |
| ■未読一覧(3件)                                                                                 |                       |
| ・ <u>2009/03/27(金)</u><br>コミュニケーショ<br>ケーション学V)<br>(山田 花子_)                                | <u>1時限</u><br>ン論(コミュニ |
| ABCABCABCABC<br>・ <u>2009/03/27(金)</u><br>コミュニケーショ<br>ケーション学V)<br>(山田 薔薇)<br>ABCABCABCABC | <u>1時限</u><br>ン論(コミュニ |

- ※ 参照した緊急情報は表示されません。
- ※ メニューに戻る際は[トップ]リンクを選択します。

#### 4-2 「既読・すべて」の休講情報を参照する

(1)「4-1 休講情報を参照する」、(1)(2)と同様の操作で休講情報一覧画面へ移動し ます。

| 大阪国際大学短期大学語                                                           | Ź<br>郛 |
|-----------------------------------------------------------------------|--------|
| ■休講情報                                                                 |        |
| 〈前へ 次へ〉                                                               |        |
| <b>未読 ▼ 表示</b><br>■未読一覧(3件)                                           |        |
| ・ <u>2009/03/27(金) 1時限</u><br>コミュニケーション論(コミュニ<br>ケーション学V)<br>(山田 佐子 N | -      |
| (山田 187)<br>ABCABCABCABC<br>・ 2009/03/27(金) 1時限<br>コミュニケーション論(コミュニ    | _      |
| コンエニア ション調(コンユニ<br>ケーション学V)<br>(山田 薔薇)<br>ABCABCABCABC                | -      |

(2) 画面上部のリストボックスから「既読」もしくは「すべて」を選択します。

|   | 大阪国際大学短期大学部                                                                                                 |
|---|----------------------------------------------------------------------------------------------------|
|   | ■休講情報                                                                                                    |
| < | 〈前へ 次へ〉<br>選択<br>ま読 ▼ 表示<br>すべて (3件)<br>ま読<br>(3件)<br>ま読<br>(3件)<br>コミュニケーション論(コミュニ<br>ケーション学V)<br>〈山田 花子_) |
|   | ABCABCABCABC<br>・ <u>2009/03/27(金) 1時限</u><br>コミュニケーション論(コミュニ<br>ケーション学⊻)                                   |

(3) [表示]ボタンを押下します。

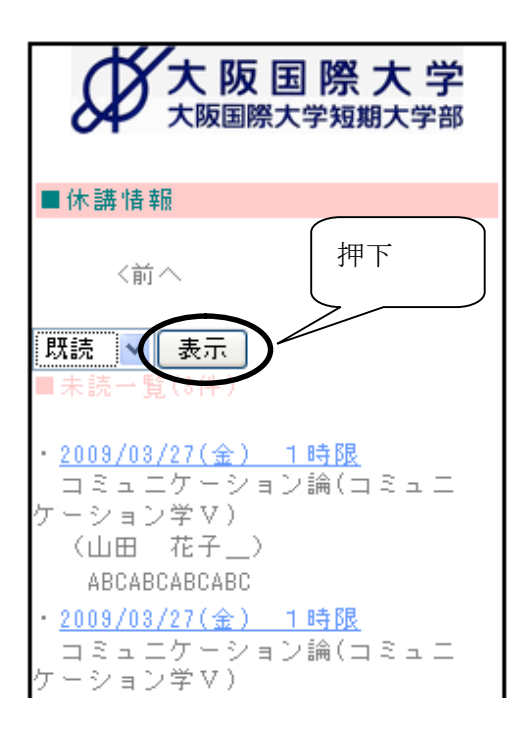

(3) 指定した休講情報が表示されます。

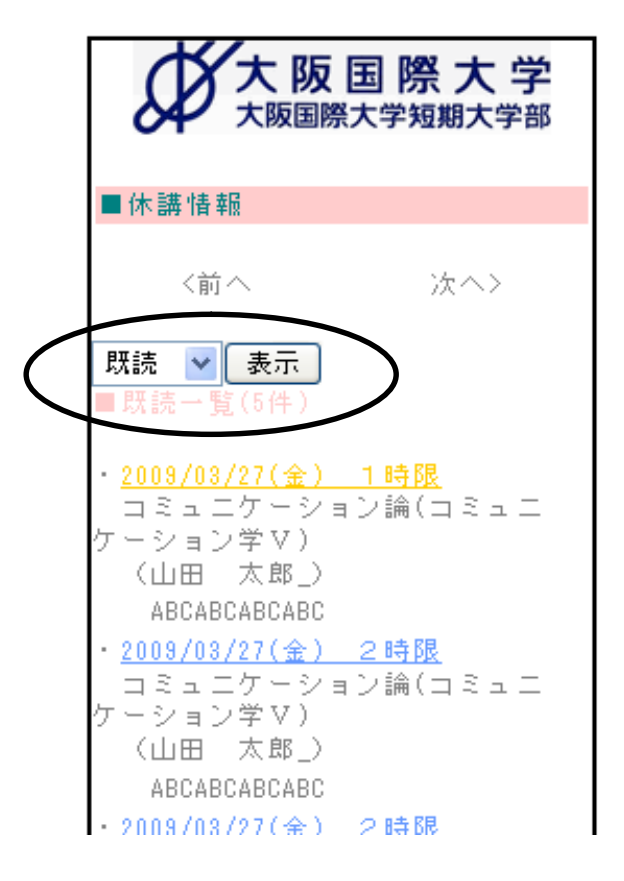

(4) 一覧画面の表示最大件数は10件です。

10件以上の情報がある場合は『前へ 次へ』リンクでページを変更します。

(「3-2 「既読・すべて」の緊急情報を参照する」参照)

## 5 不合格情報

(1) 不合格情報の参照はメニュー画面の『不合格情報』リンクより行います。

| 大阪国際大学短期大学部                                                                                                    |
|----------------------------------------------------------------------------------------------------|
| 学内情報BBSメニュー                                                                                                    |
| 履修未確定期間のメ <u>ッセージ</u><br>・ <u>緊急情報</u><br>ト緊急情報を掲<br>・ <u>休講情報</u><br><del>大講情報</del><br>・ <u>休講情報</u><br>・ <u>休講情報</u><br>大<br>大<br>た<br>本<br>ま<br>・<br>大<br>一<br>た<br>あり<br>大<br>あり<br>大<br>志<br>ト<br>小<br>古<br>報<br>た<br>指<br>報<br>を<br>指<br>載<br>しています<br>・<br>アンケート<br>-<br>アンケート<br>-<br>アンケート |
| ・ <u>登録情報変更</u><br>└メールアドレスの変更等はコチラから                                                                                                    |
| <u>በታ*ፖሳት</u>                                                                                                    |
| 大阪国際大学<br>"GLOBAL MIND" is the spirit of OIU<br>& OIC                                                                                                    |

(2) 不合格一覧画面へ移動します。

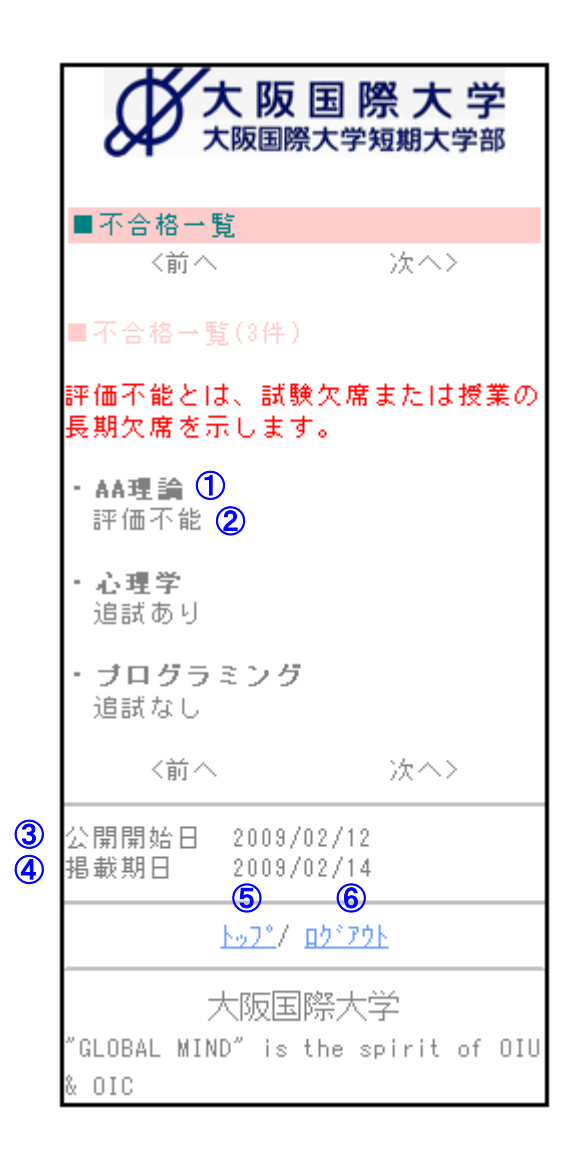

①授業科目名

不合格の授業科目名

#### ②備考

追試の有無等

#### ③公開開始日

不合格情報の公開開始日

#### ④掲載期日

不合格情報の公開終了日

- ⑤『トップ』リンク メニュー画面へページ移動します。
- ⑥ 『ログアウト』リンク学内情報 BBS からログアウトします。
- (3) 参照後、『トップ』リンク、もしくは携帯端末の[戻る]ボタンを押下します。
- (4)一覧画面の表示最大件数は10件です。
   10件以上の情報がある場合は『前へ 次へ』リンクでページを変更します。
   (「3-2 「既読・すべて」の緊急情報を参照する」参照)
- 6 アンケート

(1) アンケートはメニュー画面の『アンケート』リンクより行います。

| 大阪国際大学短期大学部                                                                                                    |
|----------------------------------------------------------------------------------------------------|
| 学内情報BBSメニュー                                                                                                    |
| 履修未確定期間のメッセージ                                                                                                    |
| <ul> <li>・<u>緊急情報</u></li> <li>+ 50 代本リ</li> <li>+ F緊急情報を</li> <li>・ <u>休講情報</u></li> <li>・ <u>不合格情報</u></li> <li>・ <u>不合格情報</u></li> <li>・ <u>不合格情報</u></li> <li>・ <u>アンケート</u></li> <li>- バケート</li> <li>- バケート</li> </ul> |
| ・ <u>登録情報変更</u><br>ーメールアドレスの変更等はコチラから                                                                                                    |
| <u> </u>                                                                                                    |
| 大阪国際大学                                                                                                    |
| "GLOBAL MIND" is the spirit of OIU<br>& OIC                                                                                                    |

(2) アンケートに移動します。

大阪国際大学短期大学部 ■アンケート 現在、『学内情報BBS』に関するアン ケートを実施中です。 回答にご協力お願いいたします。 アンケート このサイトについて ▶ 実施期間 2009-02-13~2009-02-20 質問1. このサイトの使用頻度 ○毎日 ○週に2~3回 ○週に1回 ○月に1回 ○その他 質問2. このサイトの使用目的 ■ 緊急情報閲覧 🔲 休講情報閲覧 □ 不合格情報閲覧 □その他

(3) 質問事項に回答し、[送信]ボタンを押下します。

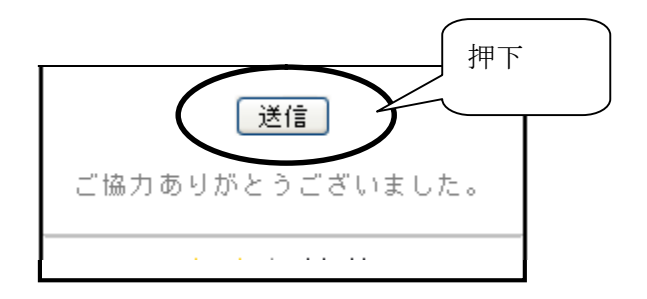

(4) アンケート送信完了画面へ移動します。

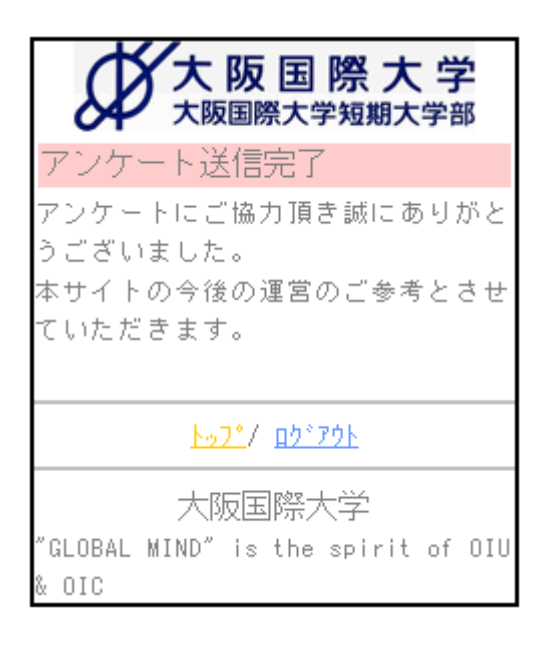

(5) アンケート送信完了画面の『トップ』リンクよりメニューへ移動します。

(6) アンケート回答後はメニューから『アンケート』の表示がなくなります。

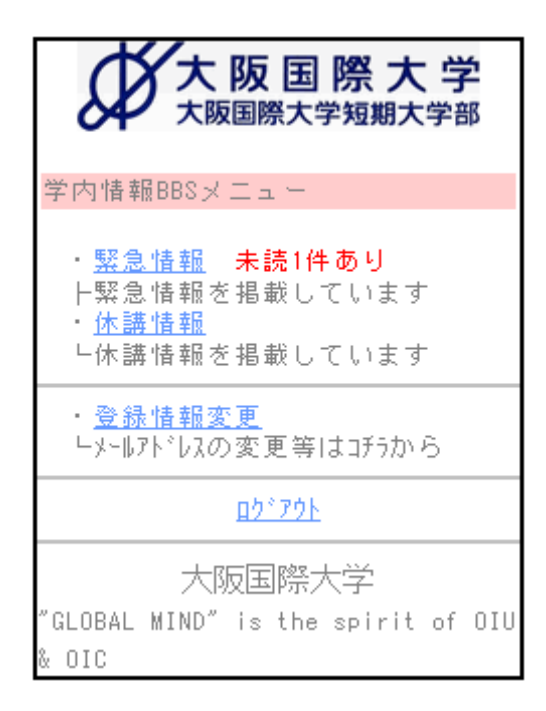

## 7 登録情報変更

(1)登録情報変更はメニュー画面の『登録情報変更』リンクより行います。

| 大阪国際大学短期大学部                                                                                                    |
|----------------------------------------------------------------------------------------------------|
| 学内情報BBSメニュー                                                                                                    |
| 履修未確定期間のメッセージ                                                                                                    |
| <ul> <li>・<u>緊急情報</u> 未読3件あり</li> <li>ト緊急情報を掲載しています</li> <li>・<u>休講情報</u> 未読4件あり</li> <li>ト休講情報を掲載しています</li> <li>・<u>不合格情報</u> 未</li> <li>ト不合格通知を掲</li> <li>・<u>アンケート</u></li> <li>レアンケート</li> <li>レアンケート</li> </ul> |
| ・ <u>登録情報変更</u><br>- <del>アポアドルスの変</del> 更等はコチラから                                                                                                    |
| <u> ロウ*アウト</u>                                                                                                    |
| 大阪国際大学<br>"GLOBAL MIND" is the spirit of OIU<br>% OIC                                                                                                    |

(2) ユーザー登録情報変更画面へ移動します。

| 大阪国際大学短期大学部                                    |
|------------------------------------------------|
| ●ユーザー登録情報変更                                    |
| 学籍番号<br>87854321                               |
| 氏名                                             |
| 大阪国際 花子                                        |
| かんたんログイン登録                                     |
| かんたんログインを登録すると毎回パス<br>ワードを入力しなくてもログインできま<br>す。 |

(1) 学籍番号

ログインしている学生の学籍番号を表示しています。

#### 学籍番号

87654321

(2) 氏名ログインしている学生の氏名を表示しています。

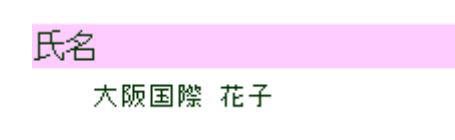

- (3) かんたんログイン登録携帯固有番号でログインするための設定です。
  - 1) [かんたんログイン登録]ボタンを押下します。

かんたんりが心登録 かんたんログインを登録すると毎回パス フードを入力しなくてもロヴインできま す。

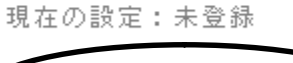

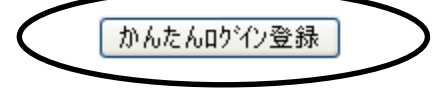

※ドコモの場合、下記のメッセージが表示されますので[OK]ボタンを押下します。

| 曜翌 |                              | × |
|----|------------------------------|---|
| ?  | 携帯電話/FOMAカード(UIM)の製造番号を送信します |   |
|    | OK キャンセル                     |   |

2)「かんたんログイン登録完了しました」とメッセージが表示され、

「現在の設定:登録済」と表示されます。

※次回から「かんたんログイン」で学内情報 BBS にログインする事が可能となります。

|                 | 大阪国際大学短期大学部        |           |
|-----------------|--------------------|-----------|
|                 | ●ユーザー啓録情報変更        |           |
| $\triangleleft$ | ・かんたんのパク登録完了しました。  | $\supset$ |
|                 |                    |           |
|                 | 学籍番号               |           |
|                 | 87654321           |           |
|                 | 氏名                 |           |
|                 | 大阪国際 花子            |           |
|                 | かんたんログイン登録         |           |
|                 | かんたんログインを登録すると毎回パス |           |
|                 | ワードを入力しなくてもログインできま |           |
|                 | र्ड ०              |           |
|                 | 現在の設定:登録済          |           |
|                 | かんたんロケイン登録         |           |

- 注:携帯電話をなくした時等、第3者のログインを防ぐため、職員に携帯固有番号削除 を申し出てください。
- (4) メールアドレス1 (※必須登録)「現在の設定」に初期設定時に登録したメールアドレスが表示されています。

メールアドレス1 ※必須 メールアドレスを変更します。 変更後届いたメールに記載してあるURL にアクセスして、パスワードを入力すると変 更が完了します。 現在の設定: oosaka@oiu.co.jp

1)メールアドレス1を変更する場合は入力します。

メールアドレス1 <u>※必須</u> メールアドレスを変更します。 変更後届いたメールに記載してあるURL にアクセスして、パスワードを入力すると変 更が完了します。 現在の設定: oosaka@oiu.co.jp

hanako@oiu.co.jp

2)入力後[メール設定変更]ボタンを押下します。

メール設定変更

3) ユーザー情報変更画面へページ移動します。

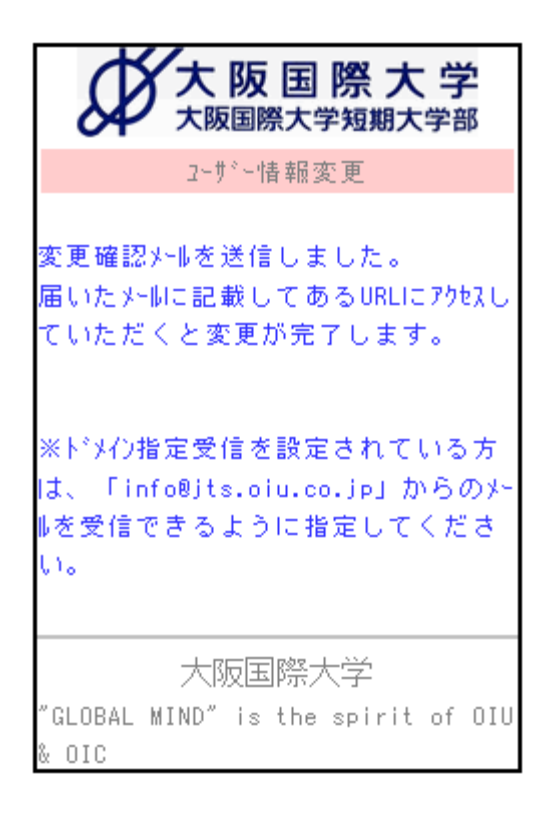

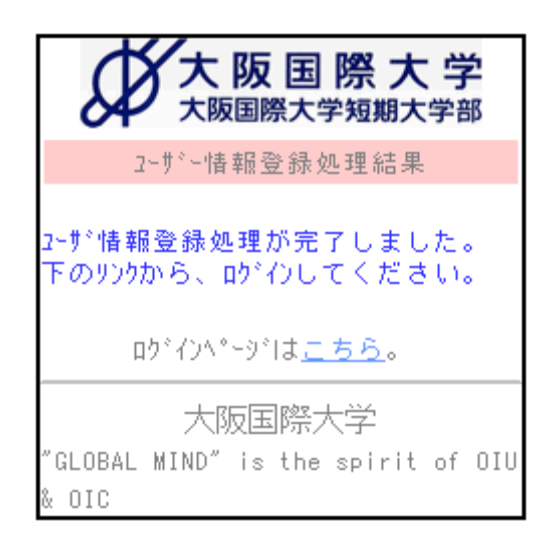

3) 届いたメールにアクセスし、変更完了となります。

(5) メールアドレス2

メールアドレス1の他に配信を希望するメールアドレスがある場合は登録します。

| メールアト゛レス2            |
|----------------------|
| その他メール配信を希望するメールアドレス |
| を入力して下さい。            |
|                      |

※メールアドレス1と同様の手順で登録します。

(6) メール受信設定

配信を希望する情報を選択します。

メール受信設定 配信を希望する情報を選択して下さい。
□緊急情報を受信する
□休講情報を受信する

□不合格情報を受信する

1)配信を希望するものにチェックします。

メール受信設定

配信を希望する情報を選択して下さい。

✓ 緊急情報を受信する
 ✓ 休講情報を受信する
 ✓ 不合格情報を受信する

2)入力後[メール設定変更]ボタンを押下します。

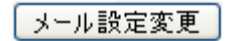

3)登録情報変更完了のメッセージが表示されます

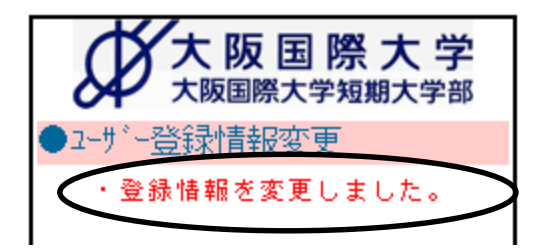

(7) 配信不可時間

お知らせメールが受信できない時間帯を設定します。

#### 配信不可時間

お知らせメールが受信できない時間帯 を指定して下さい。 ■緊急情報 --選択-- ♥~ --選択-- ♥ ■休講情報 --選択-- ♥~ --選択-- ♥

■不合格情報 --選択-- ▼~ --選択-- ▼

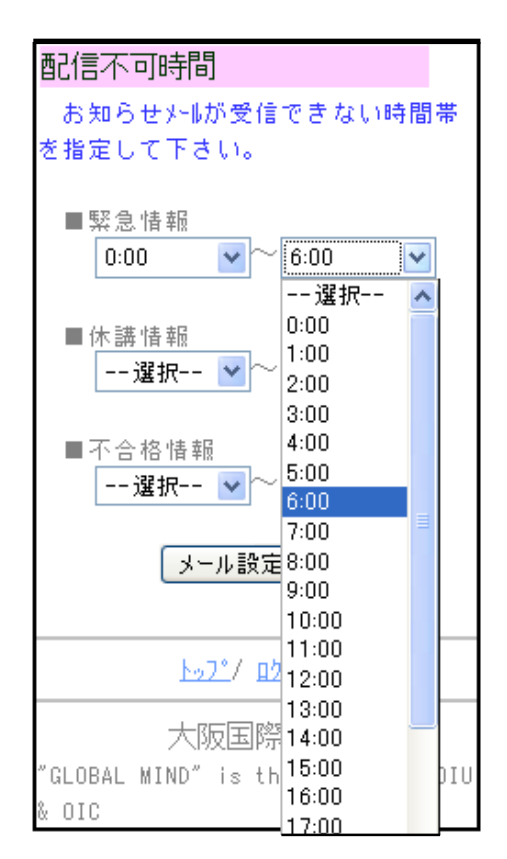

1) それぞれの情報毎に時間帯を選択します。

2) 選択後[メール設定変更]ボタンを押下します。

メール設定変更

3)登録情報変更完了のメッセージが表示されます

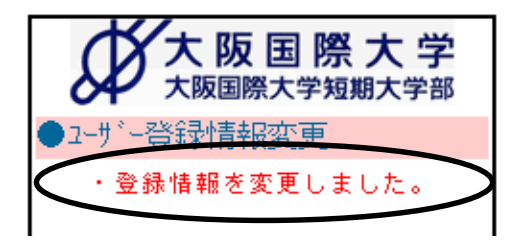

※<u>(4)~(7)の各項目をまとめて変更する場合は、変更内容を設定し、[メール設定変更]ボタ</u> ンを押下します。